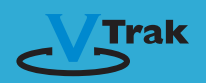

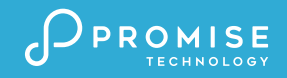

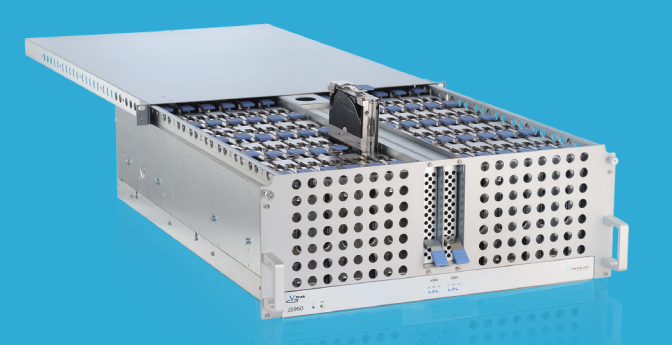

# **Application Note**

Upgrading VTrak J5960 Firmware Via Serial Console

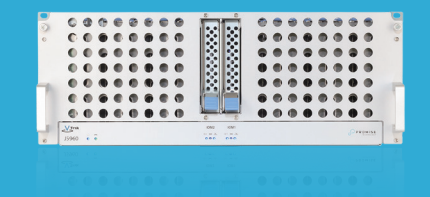

Version:0.2 Date:2021/09/

#### Follow the procedure below to upgrade VTrak J5960 firmware:

1. Connect serial console from a Windows Host to the VTrak J5960 IOM1.

2. Use Tera Term in Windows (serial port setting: 115200,8,n,1,n).

3. Power on the VTrak J5960 and execute following CLI command in Tera Term console: **ptiflash -x** 

4. Use Tera Term to select XMODEM and send the firmware file to IOM. File > Transfer > XMODEM > Send

| 1    |                                                          | (                                                                                             | OM10:115200bps - Tera Term VT                   | 1era Term: XMU                                           | DEM Send                                  | COM10:1152000ps -                              |
|------|----------------------------------------------------------|-----------------------------------------------------------------------------------------------|-------------------------------------------------|----------------------------------------------------------|-------------------------------------------|------------------------------------------------|
| File | Edit Setup Control                                       | Window                                                                                        | Help                                            | Look in: 🔒 FW                                            | v 🗿 🖸 💷 🗔 •                               | e Edit Setup Control Window Help               |
|      | New connection<br>Duplicate session<br>Cygwin connection | Alt+D<br>Alt+G                                                                                |                                                 | Name                                                     | Date modified  3/5/2021 6:27 PM           |                                                |
| -    | Log<br>Pause Logging                                     | For File Transmission.<br>togging before starting XHoden.<br>w Log be before starting XHoden. |                                                 | exp.v37fw.01.98.0000.06.fw                               | 3/4/2021 7:23 PM<br>2/25/2021 1:41 PM     | Tera Term: XMODEM Send                         |
|      | Comment to Log<br>View Log                               |                                                                                               |                                                 | exp.v37fw.01.95.0000.03.fw<br>exp.v37fw.01.97.0000.03.fw | 2/17/2021 7:13 PM =<br>2/15/2021 12:21 AM | lex Filename: exp.v37fw.01.00.0000 mis         |
|      | Stop Logging (Q)<br>Send file                            |                                                                                               | r the change to take effect.<br>-2 expander#1 : | exp.v37fw.01.98.0000.03.fw                               | 2/7/2021 11:09 AM                         | Protocol: XMODEM (checksum) ng<br>Packet#: 372 |
|      | Transfer<br>SSH SCP                                      | •                                                                                             | Kermit  XMODEM Receive                          | < Bit 100,000,03 Au<br>< Bit 100,000,03 Au               | 3/2/2021 6.55 Dex >                       | Bytes transferred: 47616                       |
|      | Change directory<br>Replay Log                           |                                                                                               | YMODEM Send                                     | File name: exp.v37w.01.00.0000.07                        | Open                                      | Elapsed time: 0:07 (6.60KB/s)                  |
|      | TTY Record<br>TTY Replay                                 |                                                                                               | B-Plus  Quick-VAN                               | Files of type: AI(",")                                   | ✓ Cancel                                  | 4.176                                          |
|      | Print<br>Disconnect                                      | Alt+P<br>Alt+I                                                                                |                                                 | Option                                                   |                                           | Cancel                                         |
|      | Exit                                                     | Alt+Q                                                                                         |                                                 | □ ĸ                                                      |                                           |                                                |

The following example is the command execution and logs for ptiflash:

cli> ptiflash -x

Please Use XModem Protocol for File Transmission. Use Q Or q to quit Download before starting XModem.

Received 1095936Bytes Buffer Download Complete

Please reboot the system for the change to take effect.

Do image download for level-2 expander :

0% is complete 10% is complete 20% is complete 30% is complete 40% is complete 50% is complete 60% is complete 70% is complete 80% is complete 90% is complete 100% is complete Successful Do image download for level-3 expander : 0% is complete 10% is complete 20% is complete 30% is complete 40% is complete 50% is complete 60% is complete 70% is complete 80% is complete 90% is complete 100% is complete Successful

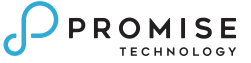

5. When the IOM1 firmware upgrade is Successful, connect the serial console to IOM2 and then repeat step 4 to upgrade Expander FW to IOM2.

6. Execure the following command to restart a dual IOM system when you have completed the IOM2 firmware upgrade.

enclosure -m -r 2

The following example is the message after restarting a dual IOM system:

cli> enclosure -m -r 2

Rebooting the system

Send SES page to level-2 expander OK!dsk\_cnt = 60, board Performing POST for Smart Serial

Boot Cause: Internal Register Reset NVSRM installed System Internal Register Reset on

```
Promise 4U-SAS-60-D BP v1.00.0000.07
```

cli>

7. Reset to the factory default settings and restart a dual IOM again.

factorydefaults enclosure -m -r 2

The following example is a message after restarting a dual IOM:

cli> factorydefaults

Please reboot the system for the change to take effect.

cli> enclosure -m -r 2

Rebooting the system

Send SES page to level-2 expander OK! Send SES page to level-3 expander OK!NVSRM installed dsk\_cnt = 60, board Performing POST for Smart Serial

Boot Cause: Internal Register Reset System Internal Register Reset on

```
Promise 4U-SAS-60-D BP v1.00.0000.13
```

cli>

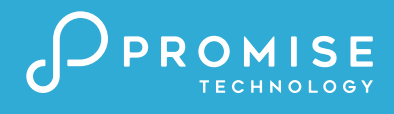

#### **PROMISE TAIWAN**

- C.
- ➤ sales@tw.promise.com

**PROMISE UNITED STATES** +1 (669) 342-5174

➤ sales@promise.com

#### **PROMISE EUROPE**

C.

➤ sales@eu.promise.com

**PROMISE GERMANY** +49-231-56-76-48-0 C

➤ sales-de@eu.promise.com

#### **PROMISE MEA**

+97 145571951 sales@mea.promise.com

## **PROMISE INDIA**

+91 98103 01877  $\times$ 

### L ⋈ sales@cn.promise.com

**PROMISE CHINA** Beijing, China

#### **PROMISE JAPAN**

- Tokyo, Japan
- +81-03-6801-8064
- sales@jp.promise.com

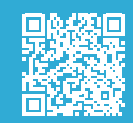

**Contact us** 

© 2021 PROMISE Technology, Inc. All Rights Reserved. PROMISE, the PROMISE logo, Pegasus, SANLink, Vess, VTrak logos are registered or pending tion regarding products, services and offerings may be superseded by subsequent documents and are subject to change without notice. For the latest information and specifications regarding PROMISE Technology, Inc. and any of its offerings or services, please contact your local PROMISE